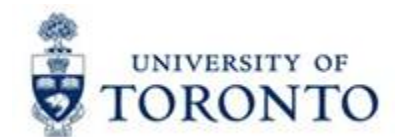

## **Financial Services Department**

# **FAST** Tips

June 2015 Volume 2 Number 6

How to reverse common Accounts Payable & General Ledger transactions. (VIDEO DEMO)

Watch the video demonstration below to learn how to reverse various A/P & G/L transactions in FIS.

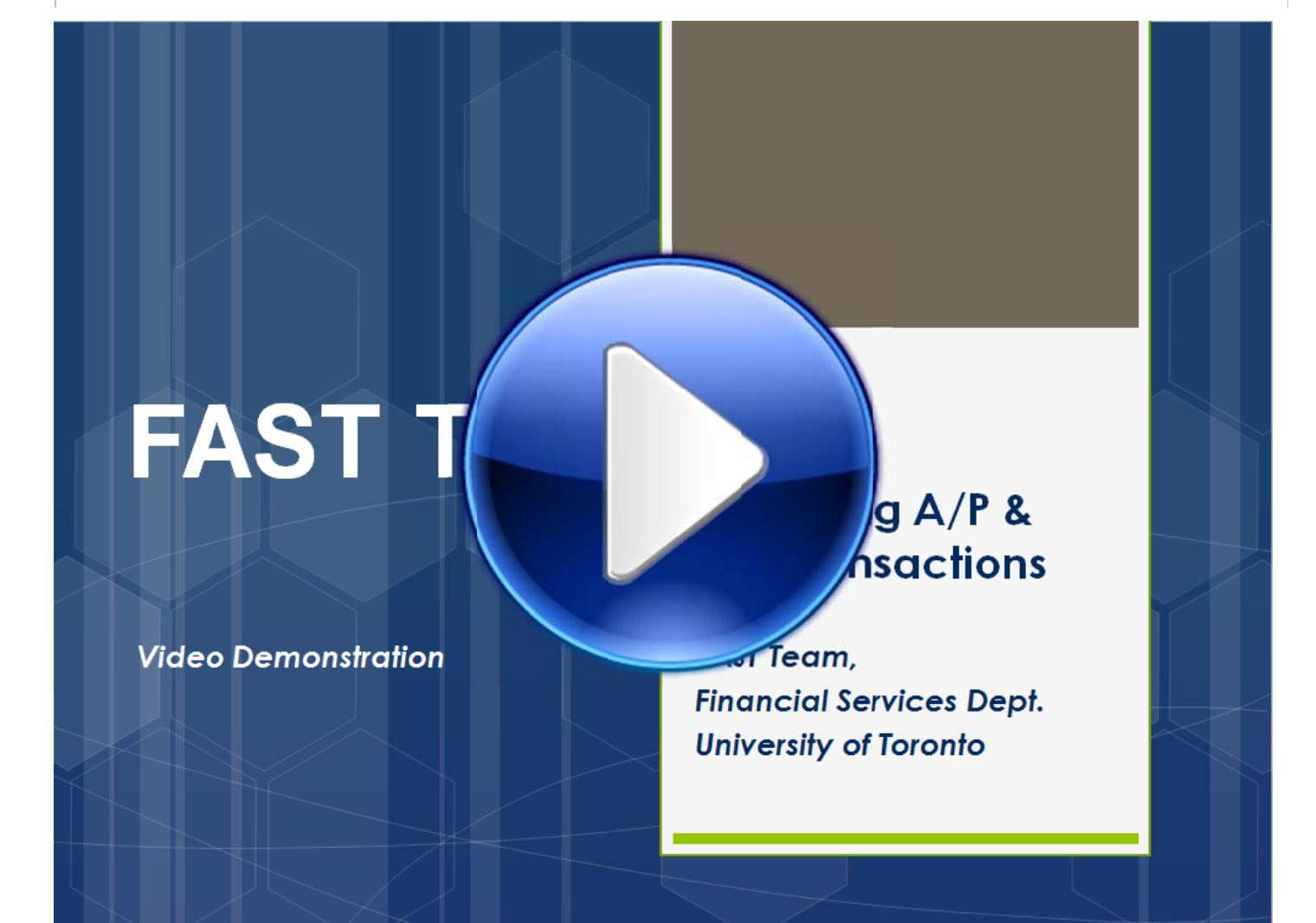

### Learn More:

- Training Documentation: A/P and G/L Account Postings Troubleshooting
- QRG: Document Reverse
   http://finance.utoronto.ca/wp-content/uploads/2016/02/reverse.pdf
- QRG: ERDD Reverse
   http://finance.utoronto.ca/wp-content/uploads/2015/11/Expense-Reimbursement-Direct-Deposit-Reverse-Converted.pdf
- **QRG:** Internal Revenues/Expense Recoveries Post and Reverse
- Download Video: Reversing A/P & G/L Transactions
   <a href="https://media.library.utoronto.ca/public/serve/uSZRIHMc852b.mp4">https://media.library.utoronto.ca/public/serve/uSZRIHMc852b.mp4</a>

### Are you missing line item text and can't figure out what item was purchased with those funds?

When processing all Accounts Payable, General Ledger and Logistic transactions it is required to enter Line item text with specific explanatory descriptions for each line item which represents one business event.

Each line item is made up of the following fields:

- Specific amounts
- Quantities
- Account numbers
- Description of the transaction via the line item text

By using explanatory line item text it will ensure the monthly reconciliation is done more accurately and efficiently.

If you have discovered that you are missing line item text for a document that has been processed, this can be corrected at any point. See the Document Change QRG located in the Learn More section.

An example of the recommended information to enter in the line item text field is:

- Invoice number
- Vendor Name
- Brief description of transaction —

| Status | G/L acct | Short Text           | D/C     | Amount in do | Commitment |                                      |
|--------|----------|----------------------|---------|--------------|------------|--------------------------------------|
| 1      | 825810   | Photocopier Supplies | Debit 🖥 | 1,542.55     | SUP-OFFICE | BC 156984 - Grand & Toy - Copy Paper |

### Learn More:

- **Training Documentation:** Reconciling & Reviewing Month End Statements http://finance.utoronto.ca/wp-content/uploads/2015/10/reconcilemonthend.pdf
- QRG: Invoice Create http://finance.utoronto.ca/wp-content/uploads/2015/09/create.pdf
- FAQ: Purchase Order Goods Receipts Invoice Receipts http://finance.utoronto.ca/faqs/purchase-order-goods-receipt-invoice-receipt/
- QRG: Purchase Order Create
   <a href="http://finance.utoronto.ca/wp-content/uploads/2015/11/Purchase-Order-Create-Converted.pdf">http://finance.utoronto.ca/wp-content/uploads/2015/11/Purchase-Order-Create-Converted.pdf</a>
- QRG: Goods Receipt Create
   <a href="http://finance.utoronto.ca/wp-content/uploads/2015/09/grcreatereverse1.pdf">http://finance.utoronto.ca/wp-content/uploads/2015/09/grcreatereverse1.pdf</a>
- QRG: Create Invoice or Credit Memo (PO related)
   http://finance.utoronto.ca/wp-content/uploads/2015/11/Create-Invoice-or-Credit-Memo-purchase-order-related-Converted.pdf
- QRG: Line Item Text for Split Account Assignment
   http://finance.utoronto.ca/wp-content/uploads/2015/11/Line-item-text-for-split-account-assignment-Converted.pdf
- QRG: FI Postings Line Item Report by Document Number <u>http://finance.utoronto.ca/wp-content/uploads/2015/10/fipostings.pdf</u>
- QRG: All Postings Line Items Report
   <a href="http://finance.utoronto.ca/wp-content/uploads/2015/10/allpostings.pdf">http://finance.utoronto.ca/wp-content/uploads/2015/10/allpostings.pdf</a>
- QRG: Document Change
   http://finance.utoronto.ca/wp-content/uploads/2015/11/docchngje.pdf

### *Is there a quicker way to find the Vendor Account numbers I need?* Yes. Save yourself time and create a Personal "Favorites List"!

Prior to creating your personal list take some time to display the Vendor Master Record. This screen will enable you to review the Vendor's entire address information to ensure current address information is up to date and the correct Vendor number is being selected as some Vendors may have multiple accounts. This will save time when processing. See the QRG link below for instructions.

You can create/add to your Personal Vendor List any time by using the match code button when searching for Vendor numbers from the Accounts Payable, Purchase Order, Purchase Requisition and Vendor Display screens.

To search for the Vendor Number you wish to include in your Personal List search using "vendors by acct. group" tab, using any or all of the available search criteria, use "\*" wildcards, to expand the results

\*

| Vendors (by name)   | Vendors (by acct. group) | Proceed Initially According |
|---------------------|--------------------------|-----------------------------|
| Account group       |                          |                             |
| Name [🗙             | *dell canada*            |                             |
| Name 2              |                          |                             |
| Vendor              |                          |                             |
| Postal Code         |                          |                             |
| City                |                          |                             |
| Search term         |                          |                             |
|                     |                          |                             |
| Maximum No. of Hits | 500                      |                             |
|                     |                          |                             |

Highlight the Vendor number required and press "Insert in Personal List" icon

| ľ | Vendors (by name) Vendors (by acct. group) Proceed In |           |        |          |            |           |
|---|-------------------------------------------------------|-----------|--------|----------|------------|-----------|
|   |                                                       |           |        |          |            |           |
|   | 🖌 🖂 🛗 🔀 💥 😂 📮                                         |           |        |          |            |           |
|   | Account group: YRCA                                   |           |        |          |            |           |
| ľ | Name 1                                                | Name 2    | Vendor | PostalC  | City       | SearchTe_ |
| ļ | DELL CANADA INC                                       |           | 126432 | M5W/ 3P1 | TORONTO    | BLOCKED - |
|   | DELL CANADA INC.                                      | STATION A | 100333 | M5W 3P1  | TORONTO    | A/P ONLY  |
| Ī | DELL CANADA INC.                                      | SUITE 501 | 106083 | M2H 3N5  | NORTH YORK | PO ONLY   |
| ł |                                                       |           |        |          |            |           |

The next time you do a Vendor match code search you will see your Personal List first.

| Vendors (by name) Vendors (by acct. group) |                     |        |         |            |            |  |
|--------------------------------------------|---------------------|--------|---------|------------|------------|--|
| ν                                          |                     |        |         |            |            |  |
|                                            |                     |        |         |            |            |  |
| Account group: YRCA                        | Account group: YRCA |        |         |            |            |  |
| Name 1                                     | Name 2              | Vendor | PostalC | City       | SearchTerm |  |
| BELL MOBILITY CELLULAR                     |                     | 104885 | L7R 4R7 | BURLINGTON | A/P AND PO |  |
| DELL CANADA INC.                           | STATION A           | 100333 | M5W 3P1 | TORONTO    | A/P ONLY   |  |
| DELL CANADA INC.                           | SUITE 501           | 106083 | M2H 3N5 | NORTH YORK | PO ONLY    |  |
| ST. MICHAEL'S HOSPITAL                     | FINANCE DEPARTMENT  | 116835 | M5B 1W8 | TORONTO    | A/P AND PO |  |

If the vendor you require does not appear on the list you can do another search by either selecting the "Display all values" icon of pressing the open arrow , to open the search criteria box, these are found as indicated below;

| Vendors (by name) Vendors (by acct. group) |  |
|--------------------------------------------|--|
|                                            |  |
|                                            |  |

**Note:** Personal Lists can also be created for various accounting information, such as G/L Accounts, Cost Centers, Internal Orders, Funds Centers and Funds.

### Learn More:

- QRG: Display a Vendor Master Record
   <a href="http://sites.utoronto.ca/amsfis/qrgs/app/qrgvradr.htm">http://sites.utoronto.ca/amsfis/qrgs/app/qrgvradr.htm</a>
- **Training Documentation:** A/P Processing Part 1: Basic Data Entry (slide 9 11) http://finance.utoronto.ca/wp-content/uploads/2015/10/ap-processing1-basic-data-entry.pdf
- **Training Documentation:** A/P & G/L Processing Tips (slide 17 20) http://finance.utoronto.ca/wp-content/uploads/2015/11/processingtips.pdf

### **ONE-ON-ONE WORK SUPPORT**

Get HELP FAST - Biweekly lunch time AMS support sessions (FIS, HRIS, USHOP & RIS/MRA/MROL)

LOCATION: 256 McCaul St., Room 103 OR 109

| Wednesday, July 8 <sup>th</sup> | Room 103 | 11:30am – 1pm |
|---------------------------------|----------|---------------|
| Thursday, July 23 <sup>rd</sup> | Room 109 | 12:30pm – 2pm |
|                                 |          |               |

# TRAINING • FIS Training Calendar • FAST Tips Newsletter - Archive FAST Tips Newsletter - Archive FAST STAFF • Financial Advisory Services & Training (FAST)

<u>Subscribe to AMS Listserv</u>